## **PASO A PASO PARA SOLICITUD DE CRÉDITO ICETEX**

Te damos la bienvenida, aquí te contamos como aplicar a nuestros créditos para pregrado.

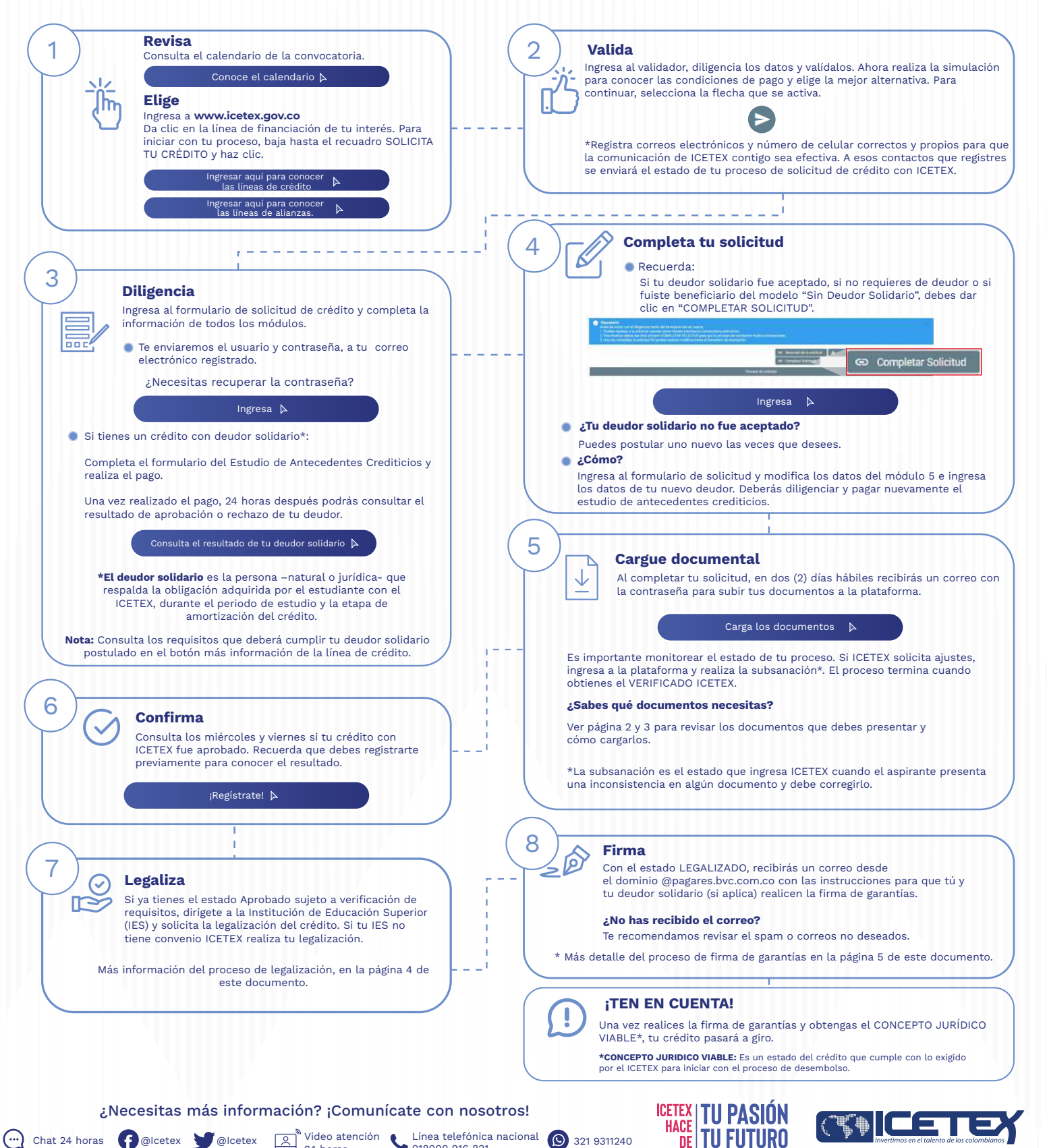

Video atención

24 horas

ß

Chat 24 horas 🗗 @lcetex 🔰 @lcetex

Línea teleronico 018000 916 821

Línea telefónica nacional

321 9311240